## **myUK Learning** Register and Cancel Enrollment (Instructor-Led Training)

Users can register or cancel enrollment in a scheduled offering (course) through the Find Learning Tile.

- 1. Log in to myUK Learning using your linkblue ID and Password.
- 2. Click on Learning.
- 3. The **My Learning Assignments** tile displays all of your self-registered courses as well as courses assigned to you by your supervisor or someone else.

**Note:** If instructor-led training is assigned to you by your supervisor or someone else, you still need to register for a specific course date.

## **Register for Instructor-Led Training**

1. There are several ways to search for a scheduled offering (course):

## In the Find Learning tile:

- Click in the "Find Learning" text box and type the name of the course. If there is a match, it will display in a dropdown as you type. Select the course and click "Go."
- If you are unsure of the course name, click on "Browse all courses" to see a list of all available courses within the Course Catalog.

**Note:** You can select additional search parameters under "Refine By" that will assist you in finding a specific course.

| Learning $\sim$                                                                                                    | Elsie Fraley (eafral1) 🗸                                                                                     | see blue. |
|----------------------------------------------------------------------------------------------------|----------------------------------------------------------------------------------------------------|-----------|
| My Learning My Employees My Classes                                                                                                    |                                                                                                    | ^         |
| My Learning Assignments III Sort By Date   Priority V Filter                                                                                                    | My Curricula                                                                                                 |           |
| Keyword     Q Course name or ID     Select All     All Assignment Types       VOVERDUE                                                                            | You currently have no required curricula.<br>Go to Curriculum Status                                         |           |
| 56 DAYS OVERDUE   REQUIRED       ~         AEHR View Only       CLASSROOM IT-Ed-AEHR rev.1 4/5/2018                                                               | History<br>Links<br>Approvals<br>News                                                                        |           |
| Si24/2020       Next to complete: Communicating Across Cult       VIEW PROGRAM         OPTIONAL       Essential Leader Test 1         PROGRAM HR-TD-PD-Es.LdrTest | View All     Cproins and Setunds       Find Learning     Go       Q, What do you want to LEARN today?     Go |           |
|                                                                                                    | Browse all courses >                                                                                         |           |

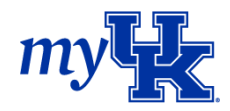

- 2. The scheduled offerings for that course will populate. If multiple dates are offered for this course, click "See Offerings". The details within the Scheduled Offering will appear:
  - The date and time of the course
  - The location of where the course will be held
  - The course description

| Learning ~<br>My Learning My Employees My Classes  | s            |                                                                          | Elsie Fraley (eafral1) ~ Seeblue | Э. |
|----------------------------------------------------|--------------|--------------------------------------------------------------------------|----------------------------------|----|
| 8<br>COURSES                                       |              |                                                                          | Calendar View III Relevance V    | ^  |
| Refine By<br>Category<br>Source<br>Delivery Method | میں<br>888   | APM End of Day Processin<br>(CLASSROOM APM)<br>APM End of Day Processing | Assign to Me<br>↓ More           |    |
| Topics                                             | اليام<br>888 | APM Advanced Reporting<br>(CLASSROOM IT-Edu-APM)<br>advanced             | Assign to Me                     |    |

**Note:** If there are no scheduled offerings available, or the scheduled offering dates don't work for you, you can click "Assign to Me". This places the course in your **My Learning Assignments** tile for future reference.

3. To register for the offering, click "Register Now".

| Learning $\sim$  |                   | Elsie Fraley (eafral1) ~                                                                                                    | see blue.          |
|------------------|-------------------|----------------------------------------------------------------------------------------------------|--------------------|
| My Learning My E | mployees My Class |                                                                                                    |                    |
|                  | ~                 | $\land$                                                                                                    | <u>^</u>           |
| Topics           |                   |                                                                                                    | ×                  |
|                  | ŕ                 | APM End of Day Processin                                                                                                    | Assign to Me       |
|                  |                   |                                                                                                    | Assign to Others   |
|                  |                   | Details Offerings                                                                                                    |                    |
|                  |                   | <ul> <li>6/5/2018 09:00 AM - 6/5/2018 11:00 AM US/Eastern</li> <li>HEALTH SCIENCE RESEARCH - HEALTH SCIENCE RESEARCH BLDG ROOM 106</li> <li>APM End of Day Processing</li> </ul> |                    |
|                  |                   | This class is intended for managers and users who have been assigned the duties of completing the depo<br>More                                                                   | osit for your area |
|                  |                   | Register Now Register Others                                                                                                    |                    |

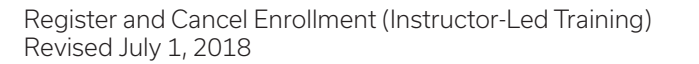

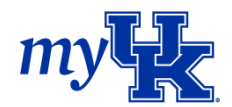

4. When the *Registration* screen appears, click "Confirm."

| ← Back                                                                                           |                  |
|--------------------------------------------------------------------------------------------------|------------------|
| Registration                                                                                     | 0                |
|                                                                                                  |                  |
| Lastly, enter any comments that you wish to be associated with your request and/or registration. |                  |
|                                                                                                  | Previous Confirm |
| Scheduled Offering                                                                               |                  |
| APM End of Day Processin 🏵                                                                       |                  |
| CLASSROOM APM                                                                                    |                  |
| Revision: 1 - 4/5/2018 11:32 AM US/Eastern                                                       |                  |
| Start Date: 6/5/2018 09:00 AM US/Eastern                                                         |                  |
| End Date: 6/5/2018 11:00 AM US/Eastern                                                           |                  |
| Capacity: 4 of 10 enrolled, 0 waitlisted                                                         |                  |
| Price: .                                                                                         |                  |

5. Return to *Learning*, and this course will be listed in the *My Learning Assignments* tile.

| My Learning Assignments Sort By Date   Priority V Filter                                                                                                    | My Curricula                                                                |
|----------------------------------------------------------------------------------------------------|-----------------------------------------------------------------------------|
| Keyword Q Course name or ID Select All  All Assignment Types                                                                                                    | You currently have no required                                              |
| ~ OVERDUE                                                                                                    | Go to Curriculum Status                                                     |
| 56 DAYS OVERDUE   REQUIRED                                                                                                    |                                                                             |
| AEHR View Only<br>CLASSROOM IT-Ed-AEHR rev.1 4/5/2018                                                                                                    | History Links<br>Approvals<br>News                                          |
| ∽ DUE LATER                                                                                                    | recently added Options and Settings                                         |
| 5/24/2020       VIEW PROGRAM         Next to complete: Communicating Across Cult       OPTIONAL         Essential Leader Test 1       PROGRAM HR-TD-PD-EsLdrTest         A Self-Assigned       Self-Assigned | View All       Find Learning       Q. What do you want to LEARN today?   Go |
| V DUE ANYTIME                                                                                                    | Browse all courses >                                                        |
| APM End of Day Processin<br>CLASSROOM APM rev.1 4/5/2018<br>Begins 6/5/2018 at HEALTH SCIENCE RESEARCH A Self-Assigned                                                                                       | My Employees                                                                |
|                                                                                                    |                                                                             |
|                                                                                                    |                                                                             |

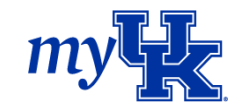

- 6. Once you register for a course, you will receive a registration notification in the form of two emails from MyUKLearning@sucessfactors.com:
  - An Outlook calendar invitation
  - A confirmation of your registration in the course

|                                 | o < ↑            | <b>↓</b> =                                        |                                                    |                  |         | APM Reg                 | istration    | and Schee   | duling Session | - Meeting                  | X a               | a."           | T          | - 0                                                                          | ×      |
|---------------------------------|------------------|---------------------------------------------------|----------------------------------------------------|------------------|---------|-------------------------|--------------|-------------|----------------|----------------------------|-------------------|---------------|------------|------------------------------------------------------------------------------|--------|
| File                            | Meeting          | Insert                                            | Format Text                                        | Review           | Q 1     | fell me wh              | at you w     | vant to do. |                |                            |                   |               |            |                                                                              |        |
| Save & De<br>Close              | K 🗟<br>elete 🔾 - | 🔛 Appoin<br>P Schedu                              | tment<br>ling Assistant                            | Meeting<br>Notes | Accept  | <b>?</b><br>t Tentative | X<br>Decline | Respond     | Show As:       | Tentative<br>r: 15 minutes | • O<br>Recurrence | Time<br>Zones | Categorize | <ul> <li>Private</li> <li>High Importance</li> <li>Low Importance</li> </ul> | ð      |
| Acti                            | ions             | S                                                 | how                                                | Meeting          |         | Resp                    | oond         |             |                | Options                    |                   | Fai           |            | Tags                                                                         | ^      |
| This ap<br>Organizer<br>Subject | ppointment       | conflicts wit<br>arning@succes<br>stration and So | h another one<br>ssfactors.com<br>cheduling Sessio | on your cal      | lendar. |                         |              |             |                |                            |                   |               | 5          | Sent Mon 5/7/2018 11                                                         | :35 AM |
| Location                        | HEALTH SC        | IENCE RESEA                                       | RCH (HEALTH SC                                     | CIENCE RESE      | ARCH BL | DG ROOM 1               | .06)         |             |                |                            |                   |               |            |                                                                              | -      |
| Start time                      | Mon 6/4/2        | 018                                               | 8                                                  | .:30 AM          |         | All da                  | y event      |             |                |                            |                   |               |            |                                                                              |        |
| End time                        | Mon 6/4/2        | 018                                               | 1                                                  | .2:30 PM         | •       |                         |              |             |                |                            |                   |               |            |                                                                              |        |
| CLASSR                          | OOM IT-Ec        | du-APMReg                                         | g 5/7/2018 10                                      | 0:55 AM U        | JS/East | ern - AP                | M Regi       | stration a  | nd Schedulir   | ng Session – S             | Segment 2         |               |            |                                                                              |        |

 

 MyUKLearning@successfactors.com
 Walters, Carrie

 Pou forwarded this message on 5/31/2018 9:09 AM. We removed extra line breaks from this message.
 This note confirms your registration in the following learning activity:

 CLASSROOM IT-Ed-APM-Reg 4/2/2018 09:47 AM US/Eastern APM Registration and Scheduling

 The schedule is as follows:

 Start:
 5/7/2018 08:30 AM US/Eastern

 End:
 5/9/2018 04:00 PM US/Eastern

 Instructor: Fraley, Elsie

 Facility:
 HEALTH SCIENCE RESEARCH

 Location:
 HEALTH SCIENCE RESEARCH BLDG ROOM 106

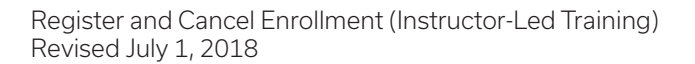

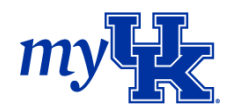

## **Cancel Registration for Instructor-Led Training:**

- 1. In the *My Learning Assignments* tile, locate the course you want to cancel and click the drop down
- to the right of "Enrolled" and select "Withdraw."

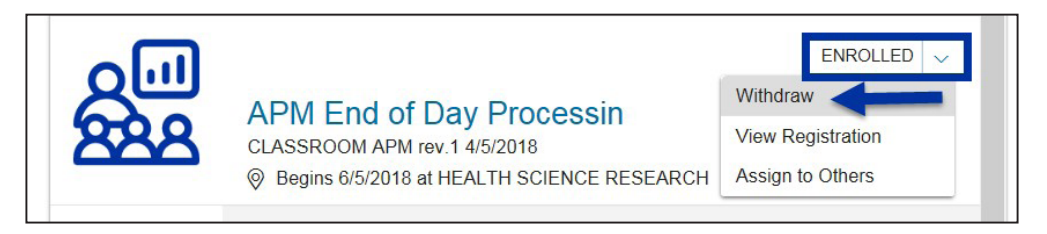

2. When the Confirmation screen appears, click "Yes."

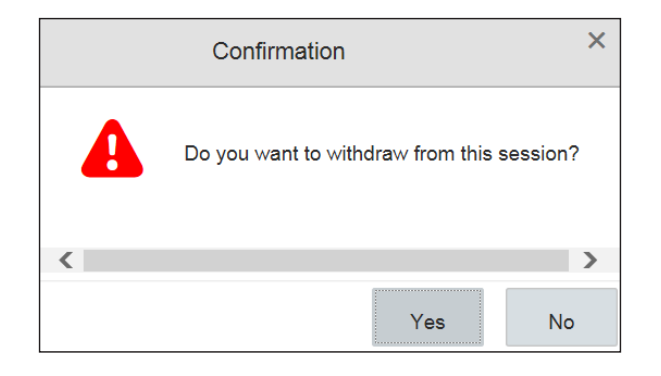

3. The *Current Registrations* screen will appear. Click "Yes" and your registration for this course will be canceled.

| Learning ~                                                                                  | Elsie Fraley (eafral1) ~ | see blue. |
|---------------------------------------------------------------------------------------------|--------------------------|-----------|
| My Learning My Employees My Classes                                                         |                          |           |
| ← Back<br>Current Registrations                                                             |                          | 0         |
| Remove Do you want to remove the associated item from the Learning Plan?                    |                          |           |
| Note: If you choose Yes, the item will be removed from the Learning Assignments only if ass | igned by the user.<br>No | Yes       |

4. The **Registration** screen will appear. You will have options to view details of the course, register for this course again or choose another course date from the **Learning** tile.

| Re | wision: 1 - 4/5/2018 11:32 AM<br>m Description: APM End of [                                                                                                    | /I US/Easte<br>Day Proces | ern<br>ssing                       |                                    |                                                                                      |                    |       |                                              |
|----|----------------------------------------------------------------------------------------------------|---------------------------|------------------------------------|------------------------------------|--------------------------------------------------------------------------------------|--------------------|-------|----------------------------------------------|
| >  | CURRENT REGISTRATION                                                                                                    |                           |                                    |                                    |                                                                                      |                    |       |                                              |
| 8  | AVAILABLE SCHEDULED C                                                                                                    | FFERING                   | S                                  |                                    |                                                                                      |                    |       |                                              |
|    | Description                                                                                                    | Day(s)                    | Start 🏯                            | End                                | Location                                                                             | Available<br>Seats | Price | Action                                       |
|    | APM End of Day<br>Processing<br>This class is intended for<br>managers and users who<br>have been assigned the<br>duties of completing the<br>deposit for your area | 1                         | 6/5/2018<br>09:00 AM<br>US/Eastern | 6/5/2018<br>11:00 AM<br>US/Eastern | HEALTH<br>SCIENCE<br>RESEARCH -<br>HEALTH<br>SCIENCE<br>RESEARCH<br>BLDG ROOM<br>106 | 6                  | 1     | View Details<br>Register Now<br>Register Oth |

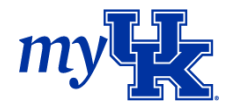